МАОУ ДПО ЦИТ

# Информационная система «АСУ РСО. Сетевой город»

Формирование протокола диктанта в классном журнале АСУ РСО СГО учителем-предметником

Тольятти ноябрь 2016

| Огл | авле        | ние                                                    |    |
|-----|-------------|--------------------------------------------------------|----|
| Вве | едение      |                                                        | 2  |
| Пој | эядок у     | казания кодификатора элементов содержания для предмета | 2  |
| 1)  | Форм        | ирование плана и протокола контрольной работы          | 3  |
|     | <u>a.</u> c | Формирование плана контрольной работы вручную          | 3  |
|     | <u>b.</u> ( | Формирование плана контрольной работы импортом         | 7  |
| 2)  | Запол       | лнение протокола контрольной работы                    | 10 |
| 3)  | Прос        | мотр результатов контрольной работы                    | 11 |
| 4)  | Прин        | ятые сокращения в отчете «Протокол контрольной работы» | 14 |

## Введение

Модуль «Многоуровневая система оценки качества образования» (в дальнейшем – Модуль МСОКО) позволяет в системе «АСУ РСО Сетевой город. Образование» (АСУ РСО СГО) осуществлять оценку качества образования класса (внутриклассное оценивание), которое базируется на данных результатов контрольных работ и итоговых показателей класса по учебным периодам.

#### Порядок указания кодификатора элементов содержания для предмета

До начала заполнения протоколов диктанта требуется проверить связь учебного предмета «Русский язык» и кодификаторов по предмету.

Для классов начальной школы берутся коды элементов содержания из кодификатора для НШ, для классов основной школы берутся коды элементов содержания из кодификатора для составления КИМов ГИА, для классов старшей школы (10-11 кл.) — берутся коды элементов содержания из кодификатора для ЕГЭ.

Для корректировки привязки предметов в образовательном учреждении необходимо обратиться к пользователю с правами администратора.

**Важно!** До заполнения протоколов контрольных работ необходимо удостовериться, что все коды элементов содержания (КЭС) привязаны корректно.

#### В разделе Планирование – Предметы выбирается предмет из столбца Название.

| 1 ноября 2015 г В системе работает 1 <b>±</b><br>МБУ НШДС 48 текущий 2014/2015 уклод   <b>±</b> аdmin   Φ Выход |                                                       |                  |           |                         |  |  |
|----------------------------------------------------------------------------------------------------|-------------------------------------------------------|------------------|-----------|-------------------------|--|--|
| Управление Планирование Обучение Расписание Журнал О                                                            | тчеты Ресурсы                                         |                  |           |                         |  |  |
| <писок предметов                                                                                                |                                                       |                  |           | ₹ <b>₽</b> ₽0           |  |  |
| Группы предметов                                                                                                | Предметы                                              |                  |           | ^                       |  |  |
| 🖋 Изменить                                                                                                    | • Добавить • Удалить                                  |                  |           |                         |  |  |
| Иностранные языки                                                                                               | Название                                              | Учителя          | Подгруппы | Отметка для<br>удаления |  |  |
|                                                                                                    | Основы духовно-нравств культуры                       | и светской этики |           |                         |  |  |
| Образовательные области                                                                                         | ‡ Основы религиозных культур и светской этики (ОРКСЭ) | 1                |           |                         |  |  |
| Образовательные области                                                                                         | Не включен ни в какую образова                        | тельную область  |           |                         |  |  |
| E CORRETE                                                                                                    | 1 Английский язык (Англ.яз.)                          | 1                |           |                         |  |  |
| Column                                                                                                    | 1 динамическая пауза (ДП)                             | 3                |           |                         |  |  |
| Образовательные области, не связанные с предметами                                                              | 1 Изобразительное искусство (ИЗО)                     | 4                |           |                         |  |  |
| Иностранный язык                                                                                                | 1 Информатика и ИКТ (Инф.)                            |                  |           |                         |  |  |
| Литература                                                                                                    |                                                       |                  |           | -                       |  |  |
| Рисский язык                                                                                                    | 4 <u>Nidrematikka</u> (watem.)                        | 4                |           |                         |  |  |
| Филология                                                                                                    | 4 Музыка (Редактировать свойства преднета)            | 0                |           |                         |  |  |
| Филология 21                                                                                                    | I Окружающий мир (Окр.мир)                            | 4                |           |                         |  |  |
| Информатика и ИКТ                                                                                               | 1 Основы жизненного самоопределения (ОЖС)             | 4                |           |                         |  |  |
| Математика 2                                                                                                    | 1 ритмика (ритмика)                                   | 0                |           |                         |  |  |
| Математика и Информатика                                                                                        | 1 Русский язык (Рус.яз.)                              | 4                |           |                         |  |  |
| Естественно - научные предметы                                                                                  | 1 Технология (Техн.)                                  | 4                |           |                         |  |  |
| Естественные науки                                                                                              |                                                       | 1                | 2         | -                       |  |  |
| федер, компонент                                                                                                | e venskýholýpia (venska)                              | 1                | 4         |                         |  |  |
| история<br>Козеренноский илос "История Старропора - Торьатти"                                                   | 1 чтение (чтен.)                                      | 4                |           |                         |  |  |
| Обществознание                                                                                                  |                                                       |                  |           |                         |  |  |
| Обществознание и естествознание                                                                                 |                                                       |                  |           |                         |  |  |
| Экономика                                                                                                    |                                                       |                  |           |                         |  |  |
| Живопись                                                                                                    |                                                       |                  |           |                         |  |  |
| Изо                                                                                                    |                                                       |                  |           |                         |  |  |
| Изобразительное искусство                                                                                       |                                                       |                  |           |                         |  |  |
| Изобразительное искусство и художественный труд                                                                 |                                                       |                  |           |                         |  |  |
| javascript:editSubject(this)                                                                                    |                                                       |                  |           |                         |  |  |

В окне **Редактировать свойства предмета** нужно указать актуальный кодификатор НШ, ЕГЭ и ГИА и нажать кнопку **Сохранить**.

| интах 44 ШКола                                |                                         |   |  |  |  |  |
|-----------------------------------------------|-----------------------------------------|---|--|--|--|--|
| Управление Планирование Обучение Расписание Ж | рнал Отчеты Ресурсы МСОКО               |   |  |  |  |  |
| 🔄 Предметы / Редактировать свойства           | предмета                                |   |  |  |  |  |
| + Вернуться 🕅 Сохраниць С Восстановить        |                                         |   |  |  |  |  |
| Основная информация                           |                                         | ^ |  |  |  |  |
| Образовательная область:                      | Русский язык и литература               | • |  |  |  |  |
| Полное название:                              | Русский язык                            |   |  |  |  |  |
| Сокращенное название:                         | Рус.яз.                                 |   |  |  |  |  |
| Общий предмет:                                | Русский язык                            | • |  |  |  |  |
|                                               | 🔲 Создать новый общий предмет           |   |  |  |  |  |
| Кодификатор начальной школы:                  | НШ. Кодификатор по русскому языку 2017  | • |  |  |  |  |
| Кодификатор ОГЭ:                              | ГИА. Кодификатор по русскому языку 2017 | • |  |  |  |  |
| Кодификатор ЕГЭ:                              | ЕГЭ, Кодификатор по русскому языку 2017 | • |  |  |  |  |

Формирование протокола диктанта в классном журнале АСУ РСО СГО учителемпредметником

## 1) Формирование плана и протокола контрольной работы

Для заполнения протокола диктанта требуется в АСУ РСО СГО создать План контрольной работы.

Если предполагается заполнять протокол **диктанта с грамматическим** заданием, то отдельно оформляется протокол диктанта и протокол на грамматическое задание. Это связанно с тем, что за работу выставляются отдельные отметки.

Создать план контрольной работы можно двумя способами: вручную или через импорт.

Внимание! Протокол контрольной работы может формировать пользователь с правом Редактировать оценки и посещаемость для всех классов (права редактируются на вкладке Школьное руководство – Сведения о школе - Права доступа).

## а. Формирование плана контрольной работы вручную.

По умолчанию это делает учитель-предметник. Протокол формируется для каждого класса, в котором проводится контрольная работа.

### Порядок действий:

- а.1. Выбирается дата проведения занятия в классном журнале.
- а.2. Нажимается кнопка Добавить задание

| Управление Планирован | ие Обучение      | Расписание   | Журнал           | Отчеты       | Ресур                 | сы |
|-----------------------|------------------|--------------|------------------|--------------|-----------------------|----|
| 🖨 Классный журн       | нал / Выстав     | вить оцен    | ки               |              |                       |    |
| 🛱 Сохранить 🗎 Сох     | ранить и вернуть | CR           |                  |              |                       |    |
| Предмет               | 9В/Ге            | ография      |                  |              |                       |    |
| Период                | 1 три            | местр        |                  |              |                       |    |
| Дата урока            | 12.11            | .2015        |                  |              | •                     | 0  |
| Тема урока            | Выбер            | ите тему уро | ка               |              |                       |    |
| Ученики               | Домашнее за      | дание        | Задания          |              | Посеща-<br>емость     |    |
|                       | добави           | ть           | <b>Н</b><br>ДОБА | вить задание | •<br>•<br>•<br>•<br>• |    |

а.З. Требуется выбрать Тип задания диктант, указывается Тема задания и нажимается кнопка Добавить.

| Ученики            | Добавить новое задание |                                   |   |  |  |
|--------------------|------------------------|-----------------------------------|---|--|--|
|                    | Тема задания           | Не указана                        |   |  |  |
| 1.                 | The second             | Buffort tur                       |   |  |  |
| 2.                 | тип задания            | выорать тип                       | • |  |  |
| 3.                 |                        | Выбрать тип                       | - |  |  |
| 4.                 |                        | Ответ на уроке                    |   |  |  |
| 5.                 |                        | Контрольная работа                |   |  |  |
| 6.                 |                        | Мониторинговая контрольная работа |   |  |  |
| 7                  |                        | Самостоятельная работа            |   |  |  |
| 2                  |                        | Лабораторная работа               |   |  |  |
| 8.                 |                        |                                   |   |  |  |
| 9.                 |                        | Срезовая работа                   |   |  |  |
| 1(                 |                        | Реферат                           | _ |  |  |
| 11                 |                        | Диктант                           |   |  |  |
| 12 MOTORUO E 80010 |                        | Connenie                          |   |  |  |

Формирование протокола диктанта в классном журнале АСУ РСО СГО учителемпредметником

Появиться диалоговое окно, предлагающее перейти на экран Протокол контрольной работы

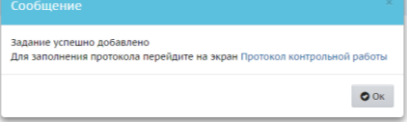

а.4. Для дальнейшей работы нажимается кнопка Протокол контрольной работы

|      | Задания               |               |                                         |
|------|-----------------------|---------------|-----------------------------------------|
| 🞽 ка | онтрольная рабо…      | Новое задание | сеща<br>юсть                            |
|      |                       |               | even even even even even even even even |
| Прот | окол контрольной рабо | ты            |                                         |
|      |                       |               | •                                       |
|      |                       |               | •                                       |
|      |                       |               | •                                       |
|      |                       |               | •                                       |
|      |                       | ЛОБАВИТЬ      | •                                       |
|      |                       | Acouption     | •                                       |

а.5. Для формирования плана нажимается кнопка План контрольной работы

| /правление         | Планирование                        | Обучение                  | Расписание       | Журнал   | Отчеты   | Ресурсы   | мсоко            |
|--------------------|-------------------------------------|---------------------------|------------------|----------|----------|-----------|------------------|
| 🖨 Прот             | окол контро                         | ольной р                  | аботы            |          |          |           | ₹ <b>₩</b> ₽     |
| Предмет            |                                     |                           | Анали<br>(Анали) | з КР     | План     | контрс    | льной работы     |
| 7Б/Русски          | й язык                              |                           |                  |          |          |           |                  |
| Дата урока         | 4                                   |                           |                  |          |          |           |                  |
| 27.12.2016         | i                                   |                           |                  |          |          |           |                  |
| Тема задан         | ния                                 |                           |                  |          |          |           |                  |
| Не указ            | ана                                 |                           |                  |          |          |           |                  |
|                    |                                     |                           |                  |          |          |           |                  |
| Сформи<br>кнопку " | руйте План контр<br>План контрольно | оольной раб<br>ой работы" | оты. План кон    | трольной | работы ф | ормируетс | я при нажатии на |

#### а.6. Нажимается кнопка Добавить задание

| 4 | 🗈 План контрольной работы                                                                                                    | ₹ 20                                             |
|---|----------------------------------------------------------------------------------------------------|--------------------------------------------------|
|   |                                                                                                    | 🖸 Добавить задание) 🛎 Импорт                     |
|   | Для формирования плана контрольной работы добавьте в план задание по кнопке "Д<br>плана контрольной работы по кнопке "Импорт" | цооавить задание" либо выполните импорт готового |

#### а.7. В появившемся окне требуется:

- указать вид ошибки: Орфограмма, Пунктограмма или Другое
- отметить флажками необходимые КЭС;
- в поле Дополнительно можно указать любые пояснения к заданию
- нажать кнопку Сохранить.

Например, в диктанте есть орфограмма «Правописание НЕ с глаголом», но такого КЭС в кодификаторе нет. Есть обобщенный пункт 6.11 «Слитное и раздельное написание НЕ с различными частями речи». Поэтому в поле **Дополнительно** рекомендуется внести пояснения «Правописание НЕ с глаголом»

| 1 | Добавление задания ×                                                                                                    |
|---|----------------------------------------------------------------------------------------------------|
|   | вид ошибки:                                                                                                    |
|   | Орфограмма 🔻                                                                                                    |
|   | (ЭС:Выберите КЭС (раздел и тему)                                                                                                    |
| 2 | <ul> <li>6.1 Орфограмма</li> <li>6.2 Употребление гласных букв И/bl, А/R, У/Ю после шилящих и Ц</li> <li>6.3 Употребление гласных букв 0//€ (2) после шилящих и Ц</li> <li>6.4 Употребление такных букв 0//€ (2) после шилящих и Ц</li> <li>6.4 Употребление такных букв 0//€ (2) после шилящих и Ц</li> <li>6.4 Употребление 5 и в</li> <li>6.5 Правописание корней</li> <li>6.6 Правописание суффиксов различных частей речи (кроме -Hr/-HHr)</li> <li>6.8 Правописание -Hи -HH в различных частех речи</li> <li>6.9 Правописание падежных и родовых кончаний</li> <li>6.10 Правописание падежных и родовых кончаний</li> <li>6.11 Правописание падежных и кончаний</li> <li>6.11 Правописание отрицательных честомнений и наречий</li> <li>6.13 Правописание HE и HU</li> <li>6.14 Правописание HE и HU</li> <li>6.14 Правописание словерных слов</li> <li>6.15 Правописание словерных слов</li> <li>6.15 Правописание HE и RU</li> <li>6.14 Правописание но словерных слов</li> <li>6.15 Правописание но словерных слов</li> <li>6.15 Правописание словерных слов</li> <li>6.15 Правописание но словерных слов</li> <li>6.15 Правописание на налигание налигание с правлачных частей прави</li> </ul> |
| 3 | 1ополнительно:                                                                                                    |
|   | 1                                                                                                    |
|   | KƏC:                                                                                                    |
|   | Употребление гласных букв O/E (E) после шипящих и Ц                                                                                                    |
|   |                                                                                                    |
|   | К Сохранить 🖉 Отмена                                                                                                    |

Вид ошибки: «Другое» используется для учета ошибок, которые не подходят под категорию «Орфограмма» или «Пунктограмма». Например, ошибки, связанные с переносом слов, «описки» или любые другие ошибки, которые не проверяются в диктанте.

а.8. Для добавления нового задания необходимо еще раз нажать кнопку Добавить задание и повторить предыдущее действие.

Для контрольных диктантов следует подбирать такие тексты, в которых изучаемые в данной теме орфограммы и пунктограммы были бы представлены не менее 2-3 случаями. Из изученных ранее орфограмм и пунктограмм включаются основные: они должны быть представлены 1-3 случаями. В целом количество проверяемых орфограмм не должно превышать в 5 классе - 12 различных орфограмм и 2-3 пунктограммы, в 6 классе -16 различных орфограмм и 3-4 пунктограммы, в 7 классе -20 различных орфограмм и 4-5 пунктограмм, в 8 классе -24 различных орфограмм и 10 пунктограмм, в 9 классе -24 различных орфограмм и 15 пунктограмм.

В текст контрольных диктантов могут включаться только те вновь изученные орфограммы, которые в достаточной мере закреплялись (не менее чем на 2-3 предыдущих уроках).

В диктантах должно быть в 5 классе – не более 5 слов, в 6-7 классах – не более 7 слов, в 8-9 классах – не более 10 различных слов с непроверяемыми и трудно проверяемыми написаниями, правописанию которых ученики специально обучались.

До конца первой четверти (а в 5 классе – до конца первого полугодия) сохраняется объем текста, рекомендованный для предыдущего класса.

a.9. По окончанию работы с планом контрольной работы выбирается **Уровень контрольной работы** a.10. В результате появится план контрольной работы, например,

| О Добая      | вить 🗢 Удали  | ть выб | ранные задания 💿 Удалить план                                                                                  |                                       |                          |
|--------------|---------------|--------|----------------------------------------------------------------------------------------------------|---------------------------------------|--------------------------|
|              |               |        | 🛃 Экспорт Плана кон                                                                                            | трольно                               | ой работы                |
| ыберите      | уровень контр | ольноі | й работы                                                                                                    |                                       |                          |
| Текущий      |               |        |                                                                                                    |                                       |                          |
|              |               |        |                                                                                                    |                                       |                          |
| №<br>задания | Вид<br>ошибки | кэс    | Контролируемые элементы содержания                                                                             | Отметка<br>для<br>удаления<br>задания | Редактировать<br>задание |
| 1            | Орфограмма    | 6.5    | Правописание корней<br>Дополнительно: Правописание<br>безударных гласных в корне слова.                        |                                       | 1                        |
| 2            | Орфограмма    | 6.9    | Правописание падежных и родовых<br>окончаний                                                                   |                                       | 1                        |
| 3            | Орфограмма    | 6.11   | Слитное и раздельное написание НЕ с<br>различными частями речи<br>Дополнительно: Правописание НЕ с<br>глаголом |                                       | 1                        |
| 4            | Орфограмма    | 6.15   | Правописание словарных слов                                                                                    |                                       | 1                        |
| 5            | Орфограмма    | 6.2    | Употребление гласных букв И/Ы, А/Я, У/Ю после шипящих и Ц                                                      |                                       | 1                        |
| 6            | Орфограмма    | 6.6    | Правописание приставок                                                                                         |                                       | 1                        |
| 7            | Орфограмма    | 6.7    | Правописание суффиксов различных<br>частей речи (кроме -H-/-HH-)                                               |                                       | 1                        |
| 8            | Орфограмма    | 6.1    | Орфограмма                                                                                                    |                                       | 1                        |

Для возвращения на экран Протокола контрольной работы, требуется нажать кнопку 🗲.

# b. Формирование плана контрольной работы импортом.

## Порядок действий:

- b.1. Выбирается дата проведения занятия в классном журнале.
- b.2. Нажимается кнопка Добавить задание

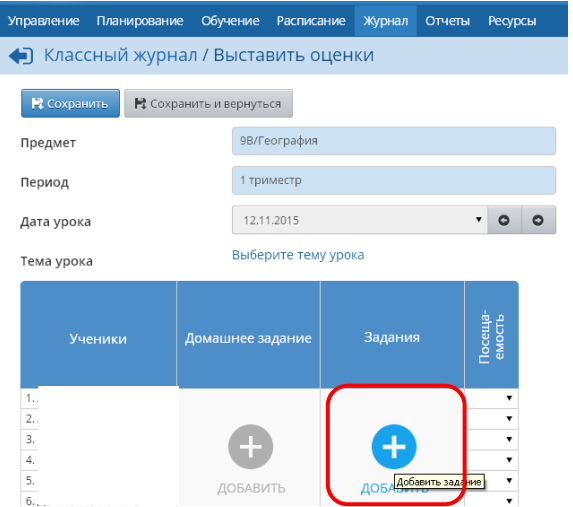

b.3. Выбирается Тип задания диктант, указывается тема задания и нажимается кнопка Добавить.

| Добавить новое | задание                                                                                                    |   |
|----------------|----------------------------------------------------------------------------------------------------|---|
| Тема задания   | Не указана                                                                                                    |   |
| Тип задания    | Выбрать тип                                                                                                    | • |
|                | Выбрать тип<br>Ответ на уроке<br>Контрольная работа<br>Мониторинговая контрольная работа<br>Самостоятельная работа |   |
|                | Лабораторная работа<br>Проект<br>Срезовая работа<br>Реферат<br>Диктайт<br>Сочинение                                |   |

b.4. Для дальнейшей работы нажимается кнопка Протокол контрольной работы

| Задания                  |               |              |
|--------------------------|---------------|--------------|
| 📕 Контрольная рабо       | Новое задание | сеща<br>юсть |
|                          |               | ev           |
| Протокол контрольной раб | оты           |              |
|                          |               | · ·          |
|                          |               | •            |
|                          | <b>C3</b>     | •            |
|                          |               | •            |
|                          | ЛОБАВИТЬ      | •            |
|                          | ASPADILLO     | •            |

b.5. Для формирования плана нажимается кнопка План контрольной работы

|                    | Управление Пл                     | анирование                    | Обучение                  | Расписание   | Журнал      | Отчеты     | Ресурсы     | мсоко             |         |                           |       |
|--------------------|-----------------------------------|-------------------------------|---------------------------|--------------|-------------|------------|-------------|-------------------|---------|---------------------------|-------|
|                    | Протоко                           | ол контро                     | ольной ра                 | боты         |             |            |             |                   | ୢୖୖୄ୰ୖୄ |                           |       |
|                    |                                   |                               |                           | 🗏 Анали      | зКР         | 🛙 План     | контро      | ольной рабо       | ты      |                           |       |
|                    | Предмет                           |                               |                           | Анал         | из контролы | ной работы |             |                   |         |                           |       |
|                    | 7Б/Русский яз                     | ык                            |                           |              |             |            |             |                   |         |                           |       |
|                    | Дата урока                        |                               |                           |              |             |            |             |                   |         |                           |       |
|                    | 27.12.2016                        |                               |                           |              |             |            |             |                   |         |                           |       |
|                    | Тема задания                      |                               |                           |              |             |            |             |                   |         |                           |       |
|                    | Не указана-                       |                               |                           |              |             |            |             |                   |         |                           |       |
|                    |                                   |                               |                           |              |             |            |             |                   |         |                           |       |
|                    | Сформируйт<br>кнопку "Пла         | те План контр<br>н контрольно | ольной рабо<br>ий работы" | ты. План кон | трольной    | і работы ф | ормируето   | ся при нажатии на |         |                           |       |
| b.6. I             | Нажимает                          | ся кнопі                      | ка <b>Импо</b>            | рт.          |             |            |             |                   |         |                           |       |
| Управление         | Планирование                      | Обучение                      | Расписание                | е Журнал     | Отчеты      | Ресурсы    |             |                   |         |                           |       |
| План               | н контрольн                       | юй работ                      | Ы                         |              |             |            |             |                   |         |                           | ₩20   |
|                    |                                   |                               |                           |              |             |            |             |                   | ОДо     | обавить задание 볼 И       | мпорт |
| Для фор<br>контрол | рмирования пла<br>льной работы по | на контрольн<br>кнопке "Имг   | юй работы д<br>юрт"       | обавьте в пл | ан задани   | ие по кног | іке "Добави | ить задание" либо | выполні | ите импорт готового плана |       |

В появившемся диалоговом окне указывается файл с планом контрольной работы и нажимается кнопка **Импорт**.

Появится план работы, например,

| 🛛 План       | н контроль    | ной    | работы                                                                                                    |                                       | <b>N</b>                 |
|--------------|---------------|--------|----------------------------------------------------------------------------------------------------|---------------------------------------|--------------------------|
| О Добав      | илть 🔘 Удали  | ть выб | ранные задания 💿 Удалить план                                                                                  |                                       |                          |
|              |               |        | 🗷 Экспорт Плана кон                                                                                            | трольно                               | ой работы                |
| ыберите      | уровень контр | ольноі | й работы                                                                                                    | 1                                     |                          |
| Текущий      |               |        |                                                                                                    |                                       | •                        |
| №<br>задания | Вид<br>ошибки | кэс    | Контролируемые элементы содержания                                                                             | Отметка<br>для<br>удаления<br>задания | Редактировать<br>задание |
| 1            | Орфограмма    | 6.5    | Правописание корней<br>Дополнительно: Правописание<br>безударных гласных в корне слова.                        |                                       | 1                        |
| 2            | Орфограмма    | 6.9    | Правописание падежных и родовых<br>окончаний                                                                   |                                       | 1                        |
| 3            | Орфограмма    | 6.11   | Слитное и раздельное написание НЕ с<br>различными частями речи<br>Дополнительно: Правописание НЕ с<br>глаголом |                                       | 1                        |
| 4            | Орфограмма    | 6.15   | Правописание словарных слов                                                                                    |                                       | 1                        |
| 5            | Орфограмма    | 6.2    | Употребление гласных букв И/Ы, А/Я, У/Ю<br>после шипящих и Ц                                                   |                                       | 1                        |
| 6            | Орфограмма    | 6.6    | Правописание приставок                                                                                         |                                       | 1                        |
| 7            | Орфограмма    | 6.7    | Правописание суффиксов различных<br>частей речи (кроме -H-/-HH-)                                               |                                       | 1                        |
| 8            | Орфограмма    | 6.1    | Орфограмма<br>Дополнительно: Сочетания ЧН, ЩН, ЧК                                                              |                                       | 1                        |
| План ко      | энтрольнойxls | ~      | KTTI (3).xds                                                                                                   |                                       | Показать все             |

Для возвращения на экран протокол контрольной работы требуется нажать кнопку

## Формат файла для импорта Плана контрольной работы.

| ×  | План контрольной работы.xls [Режим совместимости] |              |      |                                                |  |  |  |  |  |  |  |  |
|----|---------------------------------------------------|--------------|------|------------------------------------------------|--|--|--|--|--|--|--|--|
|    | A                                                 | В            | С    | D                                              |  |  |  |  |  |  |  |  |
| 1  | Предмет ФИПИ                                      | Русский язык |      |                                                |  |  |  |  |  |  |  |  |
| 2  | Год кодификатора ФИПИ                             | 2017         |      |                                                |  |  |  |  |  |  |  |  |
| 3  | Уровень аттестации                                | ОГЭ          |      |                                                |  |  |  |  |  |  |  |  |
| 4  | Уровень контрольной работ                         | Текущий      |      |                                                |  |  |  |  |  |  |  |  |
| 5  | № задания                                         | Вид ошибки   | КЭС  | Дополнительно                                  |  |  |  |  |  |  |  |  |
| 6  | 1                                                 | Орфограмма   | 6.5  | Правописание безударных гласных в корне слова. |  |  |  |  |  |  |  |  |
| 7  | 2                                                 | Орфограмма   | 6.9  |                                                |  |  |  |  |  |  |  |  |
| 8  | 3                                                 | Орфограмма   | 6.11 | Правописание НЕ с глаголом                     |  |  |  |  |  |  |  |  |
| 9  | 4                                                 | Орфограмма   | 6.15 |                                                |  |  |  |  |  |  |  |  |
| 10 | 5                                                 | Орфограмма   | 6.2  |                                                |  |  |  |  |  |  |  |  |
| 11 | 6                                                 | Орфограмма   | 6.6  |                                                |  |  |  |  |  |  |  |  |
| 12 | 7                                                 | Орфограмма   | 6.7  |                                                |  |  |  |  |  |  |  |  |
| 13 | 8                                                 | Орфограмма   | 6.1  | Сочетания ЧН, ЩН, ЧК                           |  |  |  |  |  |  |  |  |

Формат файла – документ Excel 2003 г с расширением \*.xls

Начиная с 6-й строки Excel перечисляются задания с указанием КЭС.

При импорте важно, чтобы в файле импорта были корректно указаны:

- название предмета;
- год кодификатора;
- уровень аттестации (по 4-ый класс НШ, с 5 до 9-го класса ОГЭ, с 10 ЕГЭ);
- уровень контрольной работы;
- вид ошибки

# 2) Заполнение протокола контрольной работы

Заполнение протокола контрольной работы типа диктант происходит на экране **Протокол** контрольной работы

## Ларадах дойстой

# Порядок действий:

- 2.1. Открывается протокол контрольной работы.
- 2.2. В протоколе для каждого обучающегося, писавшего диктант, выставляется количество ошибок за каждую орфограмму.
- 2.3. В столбце «Итого» посчитается количество орфографических и пунктуационных ошибок, а также других ошибок. В столбце «Всего ошибок» будет указана сумма всех ошибок допущенных в диктанте. В столбце «В зачет» будет учтены до 10 ошибок (включительно). В столбце «Оценка» выставляется оценка за диктант.

| Управление  | Ланирование   | Обучение                                                | Распи      | сание     | е Ж   | урнал | Отче    | ы     | Ресурс | ы М   | 1COK | D     |      |    |    |    |    |                  |                                        |                                        |                  |        |                  |              |
|-------------|---------------|---------------------------------------------------------|------------|-----------|-------|-------|---------|-------|--------|-------|------|-------|------|----|----|----|----|------------------|----------------------------------------|----------------------------------------|------------------|--------|------------------|--------------|
| Прото       | кол контро    | ольной ра                                               | боті       | ы         |       |       |         |       |        |       |      |       |      |    |    |    |    |                  |                                        |                                        |                  |        |                  | <b>N</b>     |
| 民 Сохрани   | гь            |                                                         |            |           |       |       |         |       |        |       |      |       |      |    |    |    | Ħ  | I A              | на                                     | лиз К                                  | • ∎ Γ            | 1лан к | онтрольно        | й работы     |
| Предмет     |               | 7Б/Русский яз                                           | вык        |           |       |       |         |       |        |       |      |       |      |    |    |    |    |                  |                                        |                                        |                  |        |                  |              |
| Дата урока  |               | 27.12.2016                                              |            |           |       |       |         |       |        |       |      |       |      |    |    |    |    |                  |                                        |                                        |                  |        |                  |              |
| Тема задани | я             | Не указана                                              |            |           |       |       |         |       |        |       |      |       |      |    |    |    |    |                  |                                        |                                        |                  |        |                  |              |
| Уровень кон | трольной      | Текущий                                                 |            |           |       |       |         |       |        |       |      |       |      |    |    |    |    |                  |                                        |                                        |                  |        |                  |              |
| работы      |               |                                                         |            |           |       |       |         |       |        |       |      |       |      |    |    |    |    |                  |                                        |                                        |                  |        |                  |              |
| Врелите и   |               |                                                         | IGOV 14    | PHICT     | OPLT  |       |         | TRAT  | стрии  | c nev | омен | INVOM | ой   |    |    |    |    |                  |                                        |                                        |                  |        |                  |              |
| оведите к   | личеетво допу | иценных оши                                             | 10010 11   | DDICI     | abbit | соцен | (y B CO | JIBCI | стони  | e per | omen | дуси  | 011  |    |    |    |    |                  |                                        |                                        |                  |        |                  |              |
| Уче         | ники          |                                                         |            |           |       |       | Ko      | ичес  | тво до | пуще  | нных | ошиб  | ок   |    |    |    |    |                  |                                        | Итого                                  |                  | Оценка | Рекомендуемая    | Посещаемость |
|             |               | Nº                                                      | 1          | 2         | 3     | 4 5   | 6       | 7     | 8      | 91    | 0 1  | 1 1   | 2 13 | 14 | 15 | 16 | 17 | 0                | пμ                                     | ц всего                                | в                |        | оценка           |              |
|             |               | Тип ошибок<br>(о -<br>орфограмма<br>п -<br>пунктограмма | i, O<br>a) | o         | o     | 0 0   | 0 0     | o     | 0      | 0 0   | р г  | ı n   | п    | п  | п  | д  | д  |                  |                                        | ошибон                                 | зачет            |        |                  |              |
|             |               |                                                         |            |           |       |       |         |       |        |       |      |       |      |    |    |    |    | 0                | 0 0                                    | 0 0                                    | 0                |        | -                |              |
|             |               |                                                         |            |           |       |       |         |       |        |       |      |       |      |    |    |    |    | 0                | 0                                      | 0 (                                    | 0                |        | -                |              |
| <b></b>     |               |                                                         |            |           |       |       |         |       |        |       |      |       |      |    |    |    |    | 0                | 0 0                                    | ) 0                                    | 0                |        | _                |              |
|             |               |                                                         |            |           |       |       |         |       |        |       |      |       |      |    |    |    |    |                  |                                        |                                        |                  |        |                  |              |
| [           |               |                                                         |            | $\square$ |       |       |         |       |        |       |      |       |      | 1  |    |    |    | 0                | 0                                      | 0 0                                    | 0                |        | -                |              |
|             |               |                                                         | -          |           |       |       |         |       |        |       |      |       |      | -  |    |    |    | 0<br>0           | 0 0                                    | 0 0                                    | 0                |        | -                |              |
| -           |               |                                                         |            |           |       |       |         |       |        |       |      |       |      |    |    |    |    | 0<br>0<br>0      | 0 0                                    | 0 0<br>0 0<br>0 0                      | 0 0 0            |        | -                |              |
|             |               |                                                         |            |           |       |       |         |       |        |       |      |       |      |    |    |    |    | 0<br>0<br>0      | 0 0<br>0 0<br>0 0                      | 0 0<br>0 0<br>0 0<br>0 0               | 0<br>0<br>0      |        | -<br>-<br>-<br>- |              |
| -           |               |                                                         |            |           |       |       |         |       |        |       |      |       |      |    |    |    |    | 0<br>0<br>0<br>0 | 0 (<br>0 (<br>0 (<br>0 (<br>0 (<br>0 ( | 0 0<br>0 0<br>0 0<br>0 0<br>0 0<br>0 0 | 0<br>0<br>0<br>0 |        | -<br>-<br>-<br>- |              |

- 2.4. По окончании работы нажимается кнопка **Сохранить**. Можно в процессе заполнения протокола контрольной работы сохранять промежуточные результаты работы.
- 2.5. Чтобы впоследствии можно было провести анализ результатов контрольной работы, в классном журнале учащимся выставляются оценки за контрольную работу.

# 3) Просмотр результатов контрольной работы

Для получения анализа введенных данных требуется нажать на кнопку Анализ КР

| Управление | Планирование     | Обучение                                                | Распи | сание | e X  | Курна | л (  | Отчет | ъ     | Ресур         | сы   | MC    | око   |      |          |    |          |    |    |    |     |    |        |       |        |                         |              |
|------------|------------------|---------------------------------------------------------|-------|-------|------|-------|------|-------|-------|---------------|------|-------|-------|------|----------|----|----------|----|----|----|-----|----|--------|-------|--------|-------------------------|--------------|
| 🔶 Про      | токол контр      | ольной ра                                               | боті  | ы     |      |       |      |       |       |               |      |       |       |      |          |    |          |    |    |    |     |    |        |       |        |                         | <b>₩</b> ₩Q( |
| R Coxpa    | анить            |                                                         |       |       |      |       |      |       |       |               |      |       |       |      |          |    |          |    |    | ]/ | λна | ал | из КР  |       | 1лан к | онтрольно               | й работы     |
| Предмет    |                  | 7Б/Русский яз                                           | ык    |       |      |       |      |       |       |               |      |       |       |      |          |    |          |    |    |    |     |    |        |       |        |                         |              |
| Дата урон  | Ka               | 27.12.2016                                              |       |       |      |       |      |       |       |               |      |       |       |      |          |    |          |    |    |    |     |    |        |       |        |                         |              |
| Тема зада  | ания             | Не указана                                              |       |       |      |       |      |       |       |               |      |       |       |      |          |    |          |    |    |    |     |    |        |       |        |                         |              |
| Уровень і  | контрольной      | Текущий                                                 |       |       |      |       |      |       |       |               |      |       |       |      |          |    |          |    |    |    |     |    |        |       |        |                         |              |
| работы     |                  |                                                         |       |       |      |       |      |       |       |               |      |       |       |      |          |    |          |    |    |    |     |    |        |       |        |                         |              |
| Введит     | е количество доп | ущенных оши                                             | бок и | выст  | авьт | е оце | енку | в сос | ответ | гствии        | иср  | еком  | енду  | емоі | ň        |    |          |    |    |    |     |    |        |       |        |                         |              |
|            |                  |                                                         |       |       |      |       |      |       |       |               |      |       |       |      |          |    |          |    |    |    |     |    |        |       |        |                         |              |
|            | Ученики          | NO                                                      | -     |       | -    |       |      | Кол   | ичес  | тво д         | опуц | ценні | их ош | ибок | 4.7      | 14 | 15       | 14 | 17 | ~  |     |    | Итого  | -     | Оценка | Рекомендуемая<br>оценка | Посещаемость |
|            |                  | тип ошибок<br>(о -<br>орфограмма<br>п -<br>пунктограмма | , O   | 0     | 0    | •     | 0    | 0     | 0     | 0             | 0    | 0     | п     | п    | п        | п  | п        | д  | д  | U  | "   | 4  | ошибок | зачет |        |                         |              |
|            |                  |                                                         |       |       |      |       |      |       |       |               |      |       |       |      |          |    |          |    |    | 0  | 0   | 0  | 0      | 0     |        | -                       |              |
|            |                  |                                                         |       |       |      |       |      |       |       |               |      |       |       |      |          |    |          |    |    | 0  | 0   | 0  | 0      | 0     |        | -                       |              |
|            |                  |                                                         | _     |       |      |       |      |       |       |               |      |       |       |      |          |    |          |    |    | 0  | 0   | 0  | 0      | 0     |        | -                       |              |
|            |                  |                                                         | _     |       |      |       | _    |       |       |               |      |       |       |      |          |    |          |    |    | 0  | 0   | 0  | 0      | 0     |        | -                       |              |
|            |                  |                                                         |       |       |      |       | _    |       |       |               |      |       |       |      |          |    | <u> </u> |    |    | 0  | 0   | 0  | 0      | 0     |        | -                       |              |
|            |                  |                                                         | _     | -     |      |       | _    | _     | _     |               | _    |       |       |      |          |    |          |    |    | 0  | 0   | 0  | 0      | 0     |        | -                       |              |
|            |                  |                                                         | -     | -     | _    |       |      | -     | -     |               | _    | -     | -     | _    |          | -  |          |    | _  | 0  | 0   | 0  | 0      | 0     |        | -                       |              |
|            |                  |                                                         | -     | -     |      |       | -    | -     | -     | $\rightarrow$ | -    | -     | -     | _    | <u> </u> |    |          |    |    |    |     |    |        |       |        |                         |              |

## Отчет «Протокол контрольной работы»

|   |                                                |   |   |   |   |   |   | Колич | ество " | цопуще | енных о | шибок |    |    |    |    |    |    |                 |         |   |   |   |                    |                          |                    |                                    |
|---|------------------------------------------------|---|---|---|---|---|---|-------|---------|--------|---------|-------|----|----|----|----|----|----|-----------------|---------|---|---|---|--------------------|--------------------------|--------------------|------------------------------------|
|   | вид проверяемой орфограммы или<br>пунктограммы | 0 | 0 | 0 | 0 | 0 | 0 | 0     | 0       | 0      | 0       | п     | п  | п  | П  | п  | Д  | Д  |                 |         |   |   |   |                    |                          |                    |                                    |
|   | № ФИ учащегося                                 | 1 | 2 | 3 | 4 | 5 | 6 | 7     | 8       | 9      | 10      | 11    | 12 | 13 | 14 | 15 | 16 | 17 | Всего<br>ошибок | в зачет | 0 | п | д | отметка<br>учителя | рекомендуемая<br>отметка | Итоговая<br>оценка | сравнение<br>с итоговой<br>оценкой |
| Γ | 1                                              | 1 |   |   |   |   |   |       |         |        |         |       |    |    |    |    |    |    | 1               | 1       | 1 | 0 | 0 | 4                  | 5                        | 3                  | 1                                  |
| Γ | 2                                              |   |   |   |   |   |   |       |         |        |         |       |    |    | 1  |    | 1  |    | 2               | 2       | 0 | 1 | 1 | 4                  | 4                        | 4                  |                                    |
| Γ | 3                                              |   |   |   |   |   |   |       |         |        |         | 1     |    | 1  |    |    |    |    | 2               | 2       | 0 | 2 | 0 | 4                  | 4                        | 4                  |                                    |
| Γ | 4                                              |   |   |   |   |   |   |       | 1       |        |         |       |    |    |    |    |    |    | 1               | 1       | 1 | 0 | 0 | 4                  | 5                        | 4                  |                                    |
| Γ | 5                                              |   |   |   |   |   |   |       |         |        |         |       |    |    |    |    |    |    | 1.1             | 0       | 0 | 0 | 0 | 5                  | 5                        | 4                  | 1                                  |
| Γ | 6                                              |   |   |   | 1 |   |   |       | 1       |        |         |       |    |    |    |    |    |    | 2               | 2       | 2 | 0 | 0 | 4                  | 4                        | 3                  | 1                                  |
| Γ | 7                                              |   |   |   |   |   |   |       |         |        |         |       |    |    |    |    |    |    | -               | 0       | 0 | 0 | 0 | 5                  | 5                        | 4                  | 1                                  |
| Γ | 8                                              |   |   |   |   |   |   |       |         |        |         |       |    |    |    |    |    |    | -               | 0       | 0 | 0 | 0 | 5                  | 5                        | 3                  | 2                                  |
| Г | 9                                              |   |   |   |   |   |   |       |         |        |         |       |    |    |    |    |    |    | -               | 0       | 0 | 0 | 0 | 5                  | 5                        | 4                  | 1                                  |
| Г | 10                                             |   |   |   |   | 1 |   |       |         |        |         |       |    |    |    |    |    |    | 1               | 1       | 1 | 0 | 0 | 4                  | 5                        | 3                  | 1                                  |
| Γ | 11                                             |   |   |   |   |   |   |       |         |        |         |       |    |    |    |    |    |    | -               | 0       | 0 | 0 | 0 | 5                  | 5                        | 4                  | 1                                  |
| Γ | 12                                             |   |   |   | 1 |   |   |       |         |        |         |       | 1  |    |    |    |    |    | 2               | 2       | 1 | 1 | 0 | 4                  | 4                        | 4                  |                                    |
| Γ | 13                                             |   |   |   |   |   |   | 1     |         |        |         |       |    |    |    |    |    |    | 1               | 1       | 1 | 0 | 0 | 4                  | 5                        | 3                  | 1                                  |
| Γ | 14                                             |   |   |   |   |   |   |       |         |        |         |       |    |    |    |    |    |    |                 | 0       | 0 | 0 | 0 | 5                  | 5                        | 3                  | 2                                  |
| Γ | 15                                             |   | 1 |   |   | 1 |   |       |         |        |         |       |    |    |    |    |    |    | 2               | 2       | 2 | 0 | 0 | 4                  | 4                        | 3                  | 1                                  |
| Γ | 16                                             |   |   |   |   |   |   |       |         |        |         |       |    |    |    |    |    |    |                 | 0       | 0 | 0 | 0 | 5                  | 5                        | 4                  | 1                                  |
| Γ | 17                                             |   |   |   |   |   |   |       |         |        |         |       |    |    |    |    |    |    | -               | 0       | 0 | 0 | 0 | 5                  | 5                        | 3                  | 2                                  |
| - | ala a                                          | 1 | 1 | 1 | 1 | - |   |       | 1       |        |         | -     |    |    | -  |    | 1  | -  | 1               | 0       | 0 | 0 | - | -                  | -                        | ~                  | 2                                  |

В отчете «Протокол контрольной работы» содержится сводная информация по контрольной работе, анализ контрольной работы и итоги по контрольной работе.

Описание принятых сокращений и обозначений в отчете предложено в следующем пункте инструкции.

| Категория                         |      | кол-во | %    |
|-----------------------------------|------|--------|------|
| Всего учащихся, выполнявших раб   | іоту | 30     | -    |
| Количество учащихся, получ. "4" и | "5"  | 29     | 96,7 |
|                                   | "5"  | 13     | 43,3 |
|                                   | "4"  | 16     | 53,3 |
| Оценки за работу                  | "3"  | 1      | 3,3  |
|                                   | "2"  | -      | -    |
|                                   | "1"  | -      | -    |

#### Анализ диктанта

| Nº | Код КЭС | Проверяемые элементы содержания                                                                                  | %   |
|----|---------|----------------------------------------------------------------------------------------------------|-----|
| 1  | 6.5     | Правописание корней<br>Правописание безударных гласных в корне слова.                                            | 99  |
| 2  | 6.9     | Правописание падежных и родовых окончаний                                                                        | 99  |
| 3  | 6.11    | Слитное и раздельное написание НЕ с различными частями речи<br>Правописание НЕ с глаголом                        | 100 |
| 4  | 6.15    | Правописание словарных слов                                                                                      | 99  |
| 5  | 6.2     | Употребление гласных букв И/Ы, А/Я, У/Ю после шипящих и Ц                                                        | 99  |
| 6  | 6.6     | Правописание приставок                                                                                           | 100 |
| 7  | 6.7     | Правописание суффиксов различных частей речи (кроме -H-/-<br>HH-)                                                | 99  |
| 8  | 6.1     | Орфограмма<br>Сочетания ЧН, ЩН, ЧК                                                                               | 99  |
| 9  | 6.10    | Правописание личных окончаний глаголов и суффиксов<br>причастий<br>ТЬСЯ-ТСЯ в глаголах                           | 100 |
| 10 | 6.14    | Правописание служебных слов<br>Раздельное написание предлогов                                                    | 99  |
| 11 | 7.2     | Знаки препинания в простом осложненном предложении<br>Знаки препинания при однородных членах                     | 99  |
| 12 | 7.1     | Знаки препинания между подлежащим и сказуемым<br>Тире между подлежащим и сказуемым                               | 99  |
| 13 | 7.9     | Знаки препинания в осложненном предложении (обобщение)<br>Запятая в сложном предложении                          | 99  |
| 14 | 7.8     | Знаки препинания в предложениях со словами и конструкциями,<br>грамматически не связанными с членами предложения | 99  |

## Итоги:

| Успеваемость                               | 100%        | CO  | 100   | ИРО | 75  |
|--------------------------------------------|-------------|-----|-------|-----|-----|
| Результативность                           | высокая     | PE3 | 92,5  | ИКО | 63  |
| Оценки выставлены                          | объективно  | ОЦ  | 88    | ИСО | 100 |
| Показатель качества обученности (КО)       | 96,67%      | КО  | 96,67 | ино | 25  |
| Показатель неуспешности                    | 7,5%        | УΡ  | 120   |     |     |
| Ожидаемые результаты                       | реализованы | HO  | 7,5   |     |     |
| Уровень результативности (сравнение с ИРО) | оптимальный | ОШ  | 1     |     |     |

При необходимости результаты отчета можно сформировать в виде документа Excel, Word или pdf. Для этого нужно нажать на пиктограмму с дискетой, отмеченную на изображении, и выбрать требуемый формат.

| <b>K( ((</b> 1   |                   |    |   |   | ►  | ₩   | +     |     |      |     |     |     | ٩  | ►  | н  | - 6  | 8  |    |        |      |
|------------------|-------------------|----|---|---|----|-----|-------|-----|------|-----|-----|-----|----|----|----|------|----|----|--------|------|
|                  |                   |    |   |   | Пр | ото | кол н | онт | роль | ной | раб | оты |    |    | E  | xcel |    |    |        |      |
| Предмет: Русси   | кий яз            | ык |   |   |    |     |       |     |      |     |     |     |    |    | Р  | DF   |    | [  | Экспор | твЕх |
| Класс: 6А        |                   |    |   |   |    |     |       |     |      |     |     |     |    |    |    |      |    |    |        |      |
| Учитель:         |                   |    |   |   |    |     |       |     |      |     |     |     |    |    | N  | /ord |    |    |        |      |
| Дата: 20 окт 201 | Дата: 20 окт 2015 |    |   |   |    |     |       |     |      |     |     |     |    |    |    |      |    |    |        |      |
| Задание          | 1                 | 2  | 3 | 4 | 5  | 6   | 7     | 8   | 9    | 10  | 11  | 12  | 13 | 14 | 15 | 16   | 17 | 18 | 19     | 20   |

# 4) Принятые сокращения в отчете «Протокол контрольной работы»

Всего ошибок – сумма ошибок, допущенных при написании диктанта.

В зачет – сумма ошибок, которая учтена при написании диктанта (максимальное значение – 10).

0 – сумма орфографических ошибок.

П – сумма пунктуационных ошибок.

Д – сумма других ошибок (описки, не изученные орфограммы и пунктограммы).

Отметка учителя – оценка, выставленная учителем за диктант.

Рекомендуемая оценка – оценка, формируемая автоматически Модулем по алгоритму:

| Отметка | Число орфографических / пунктуационных ошибок                     |
|---------|-------------------------------------------------------------------|
| «5»     | 0/0, 0/1, 1/0 (негрубая ошибка)                                   |
| «4»     | 1/1, 1/2, 2/1, 2/2, 1/3, 0/4; 3/0, 3/1 (если ошибки однотипные)   |
| «3»     | 3/0, 3/1, 3/2, 4/4, 3/3, 3/4, 3/5, 0/7, 5/4 (в пятом классе); 6/6 |
|         | (если ошибки однотипные или негрубые)                             |
| «2»     | 5/9, 6/8, 7/7, 8/6                                                |
| «1»     | Количество ошибок превышает количество ошибок, при                |
|         | которых выставляется отметка «2».                                 |

Итоговая оценка - оценка за предыдущий учебный период (например, оценка за 2, 3, 4 четверть) или текущая средняя оценка, если период – 1 четверть.

Сравнение с итоговой оценкой – расхождение между отметкой учителя и итоговой оценкой.

<u>Итоги контрольной работы</u>

Успеваемость (CO) - доля учащихся, выполнивших контрольную работу на «3», «4», «5», от общего количества учащихся, выполнявших работу.

**Результативность (PE3)** - процент выполненных заданий в баллах от максимально возможных значений.

| «Высокий»     | от 70 до 100 |
|---------------|--------------|
| «Достаточный» | от 60 до 69  |
| «Низкий»      | до 59        |

## Оценки выставлены (ОЦ)

Объективность выставленных оценок определяется как расхождение РЕЗУЛЬТАТИВНОСТИ и ОЦЕНОЧНОГО ПОКАЗАТЕЛЯ.

| «объективно»   | Если -10 < РЕЗ-ОЦ < 10                                               |
|----------------|----------------------------------------------------------------------|
| «необъективно» | Если РЕЗ-ОЦ>10, то оценки учителем выставлены <b>с завышением</b> ,  |
|                | если РЕЗ-ОЦ<-10, то оценки учителем выставлены <b>с занижением</b> . |

Показатель качества обученности (КО) – доля учащихся, выполнивших контрольную работу на «4» и «5», от общего числа учащихся, выполнявших работу.

Показатель неуспешности (HO) – разница между 100% и результативностью контрольной работы.

Ожидаемые результаты – разрыв между РЕЗУЛЬТАТИВНОСТЬЮ и ИРО.

| «реализованы»    | Если РЕЗ-ИРО >= -10 |
|------------------|---------------------|
| «не реализованы» | Если РЕЗ-ИРО < -10  |

Уровень результативности (сравнение с ИРО) – Разница между РЕЗ и ИРО не должна

превышать 10% (РЕЗ>=ИРО=РЕЗ – ИРО)

| Оптимальный | от 0 до 4%  |
|-------------|-------------|
| Достаточный | от 5% до 9% |
| Критичный   | 10% и свыше |